# **Prosedur &** Ketentuan Outward Remittance via myBCA

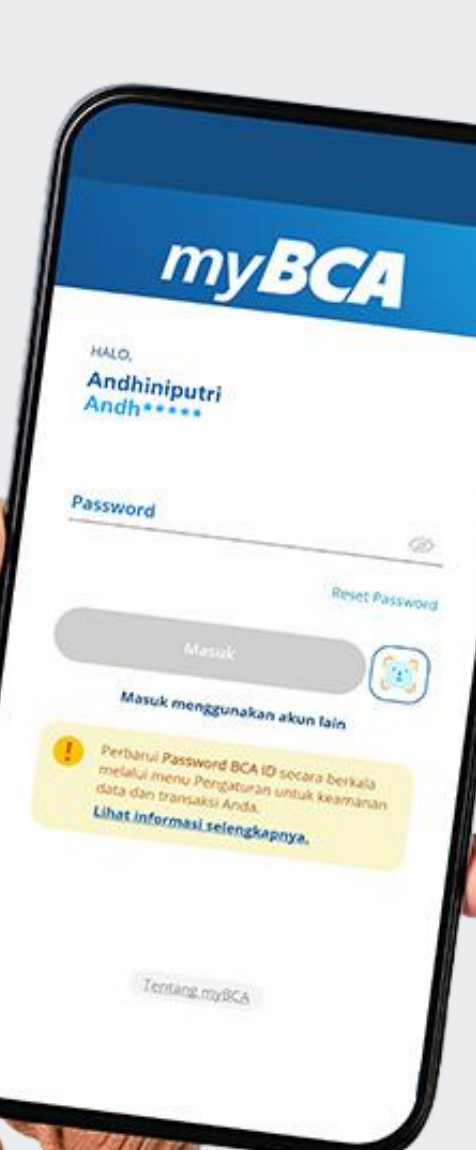

## Prosedur TRANSFER DANA

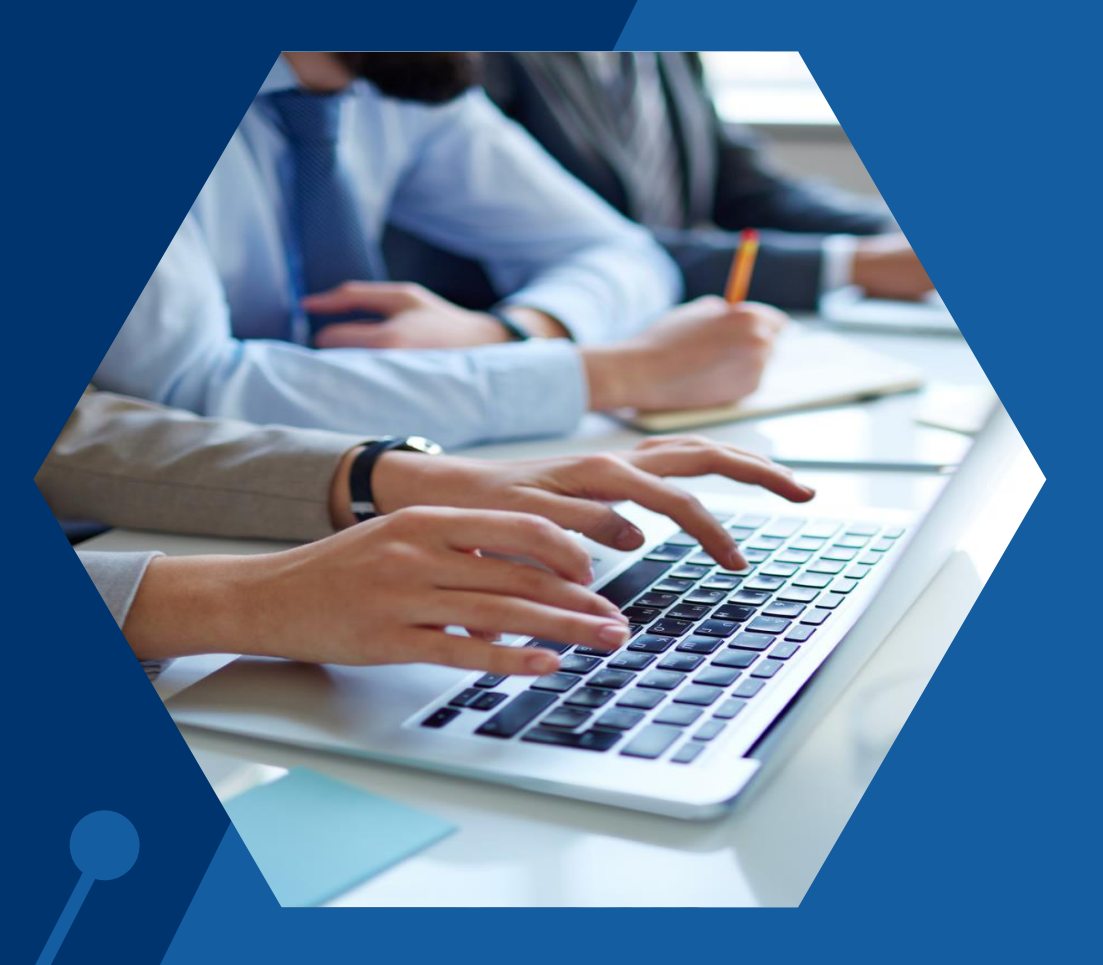

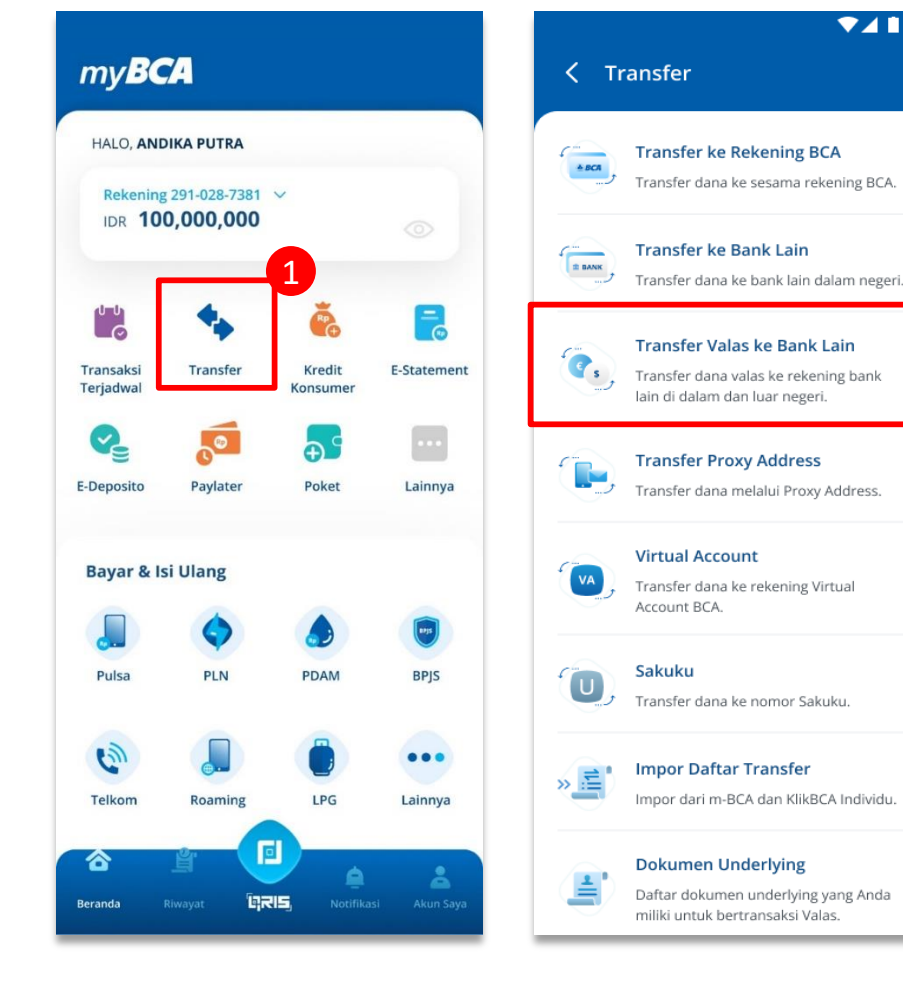

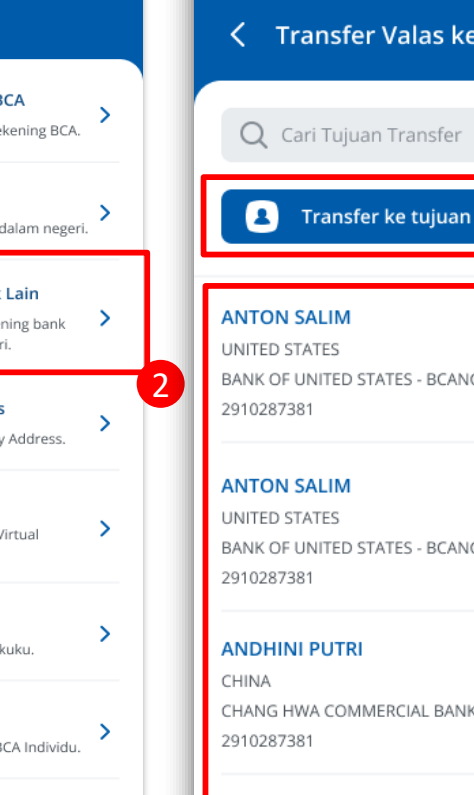

▼ 12:30

>

#### C Transfer Valas ke Bank Lain

12:30

>

Transfer ke tujuan baru

BANK OF UNITED STATES - BCANCAWXXX

BANK OF UNITED STATES - BCANCAWXXX

CHANG HWA COMMERCIAL BANK LTD., - CCBCHKHHXXX

### 1

2

3

#### Pilih menu "Transfer"

Pilih menu "Transfer Valas ke Bank Lain"

rekening tujuan Pilih dari daftar transfer pilih atau "Transfer ke Tujuan Baru" apabila rekening tujuan belum terdaftar

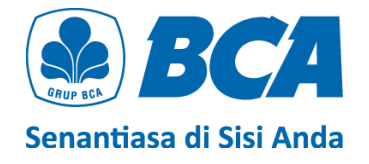

#### ▼▲ 12:30 C Transfer Valas ke Bank Lain Negara Tujuan CHINA Bank Tujuan UNITED STATE BANK - BCANCAW2XX Kode Kliring Lokal 4893432 No. Rekening Tujuan 123456789 Nama Penerima ANDHINI PUTRI Kategori Penerima Perorangan > Kewarganegaraan Penerima CHINA

| ✓                        |   |
|--------------------------|---|
| Negara Domisili Penerima |   |
| CHINA                    | > |
|                          |   |
| Provinsi/Negara Bagian   |   |
| Fujian                   |   |
|                          |   |
| Kota                     |   |
| Fuzhou                   |   |
|                          |   |
| Alamat                   |   |
| Jl Fuzhou no.12          |   |
|                          |   |
| Kode Pos                 |   |
| 12345                    |   |
|                          |   |
| Hubungan Keuangan        |   |
| Non Afiliasi             | > |
|                          |   |
| No. Handphone Penerima   |   |
| 081284924292             |   |
|                          |   |
|                          |   |
| Lanjut                   |   |
|                          |   |
|                          |   |

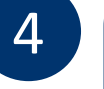

Apabila memilih **"Transfer ke Tujuan Baru"**, isilah data **Penerima** dengan lengkap sesuai dengan instruksi di *slide* selanjutnya

Jika Anda memilih **rekening tujuan dari daftar transfer**, Anda dapat melewati langkah ini

Data yang muncul akan menyesuaikan negara tujuan pengiriman dana valas

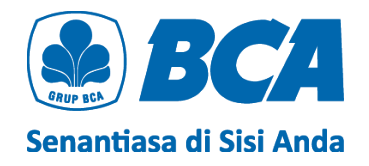

Α

Β

С

D

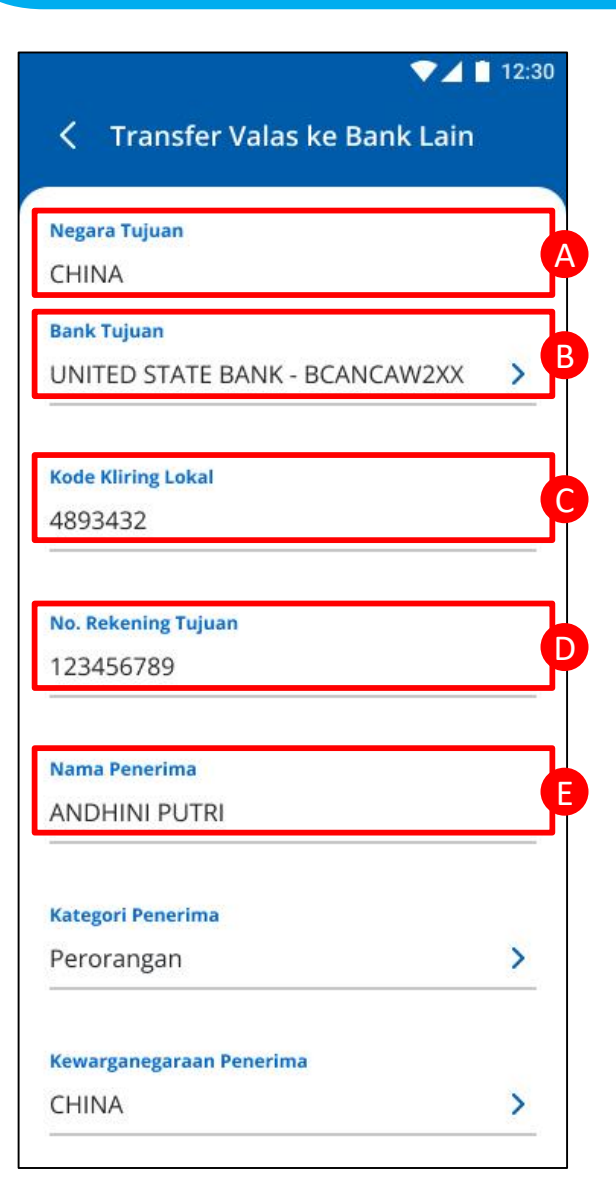

Pilih **"Negara Tujuan"** 

Pilih **"Bank Tujuan"** 

Perhatikan **SWIFT Code** pada kolom **Bank Tujuan** agar sesuai dengan **cabang bank spesifik** yang dituju

```
Isi "Kode Kliring Lokal" jika kolom ini
muncul
```

Kode kliring lokal dapat ditambahkan **(opsional)** untuk kiriman uang valas tujuan **Amerika Serikat, Meksiko,** dan **Australia** 

Isi **"No. Rekening Tujuan"** (nomor rekening dari penerima)

lsi "Nama Penerima"

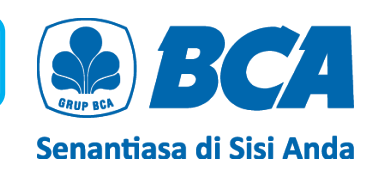

| ▼⊿1                            | 12:30 |
|--------------------------------|-------|
| C Transfer Valas ke Bank Lain  |       |
| Negara Tujuan                  |       |
| CHINA                          |       |
| Bank Tujuan                    |       |
| UNITED STATE BANK - BCANCAW2XX | >     |
| Kode Kliring Lokal             |       |
| 4893432                        |       |
| No. Rekening Tujuan            |       |
| 123456789                      | 27    |
| Nama Penerima                  |       |
| ANDHINI PUTRI                  |       |
| Kategori Penerima              |       |
| Perorangan                     | >     |
| Kewarganegaraan Penerima       |       |
| CHINA                          | >     |

F Pilih **"Kategori Penerima"** 

### G

#### Pilih "Kewarganegaraan Penerima"

Khusus transaksi ke Negara Tujuan **China** dalam Mata Uang **CNY** dengan Kategori Penerima **Perorangan** belum dapat diproses melalui aplikasi myBCA. Silakan ke cabang terdekat untuk memproses transaksi tersebut

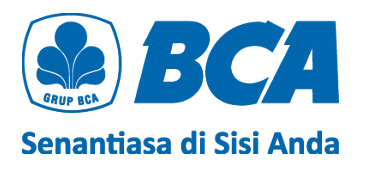

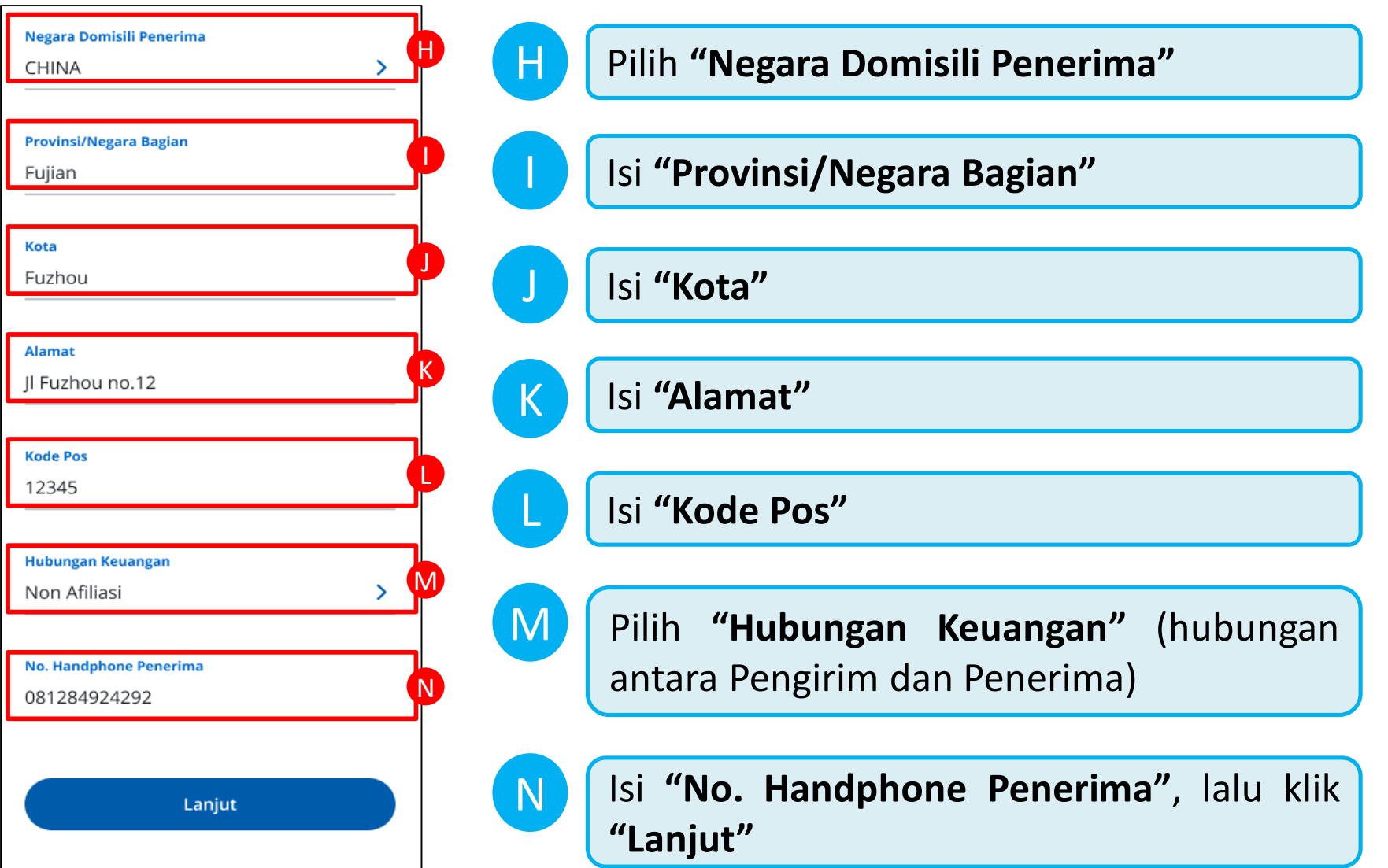

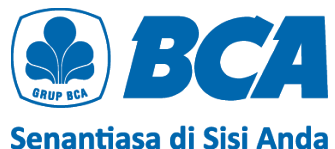

#### 💎 🖊 📋 12:30

5

6

2.

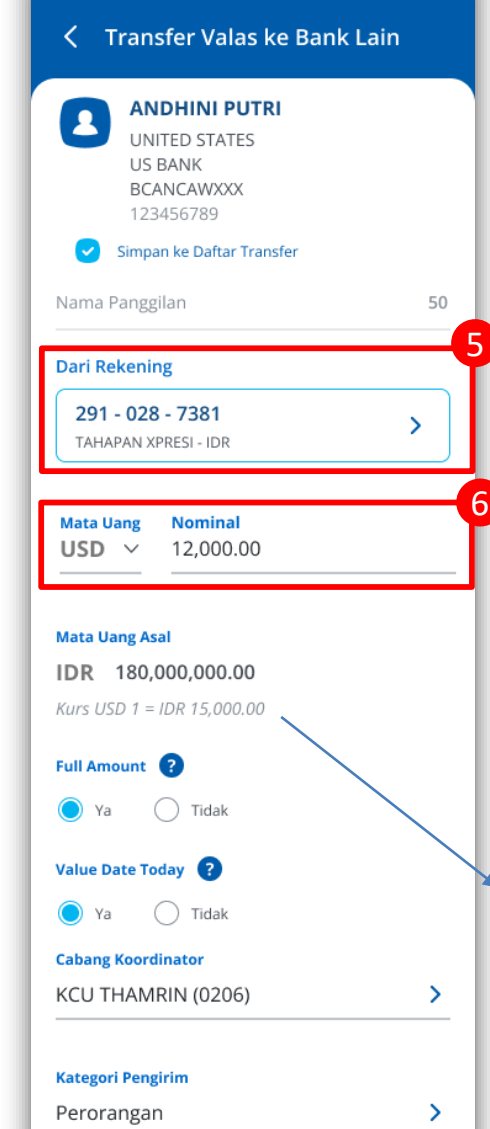

#### Pilih **sumber dana**

- 1. IDR (Tahapan, Tapres, Tahapan Gold Tahapan Xpresi, dan Giro Perorangan Rupiah)
  - BCA Dollar (USD & SGD)
    - Hanya bisa 1:1

### Pilih **"Mata Uang Tujuan"** dan isi **"Nominal"** uang yang ingin ditransfer

Limit per transaksi: Min. GBP 101 atau Min. USD 100 – Max. USD 25,000 (eq.) Limit harian: Max. USD 25,000 (eq.) per BCA ID

Informasi kurs akan muncul jika sumber dana dalam IDR

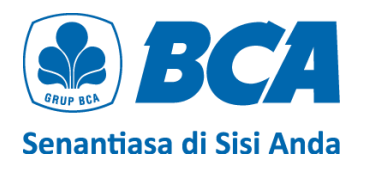

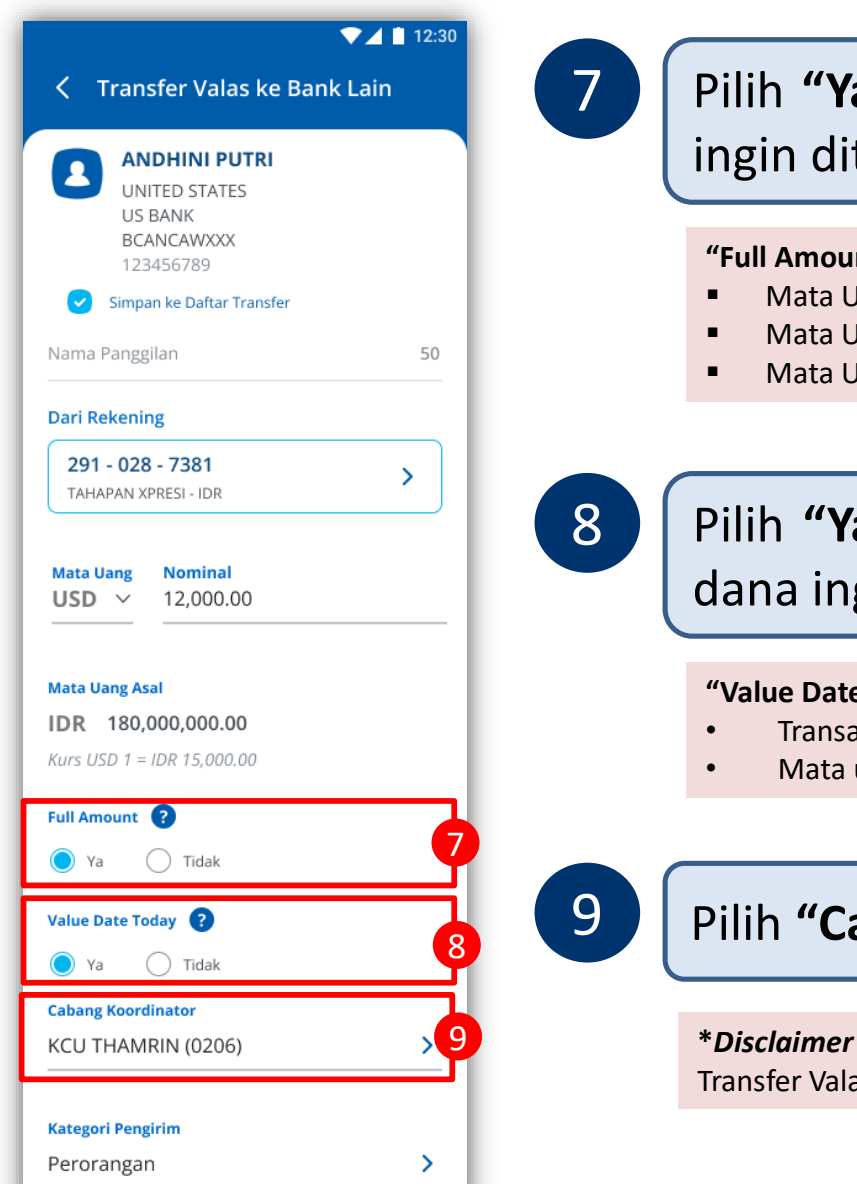

### Pilih "Ya" pada kolom "Full Amount" jika dana ingin diterima secara utuh oleh Penerima\*

#### "Full Amount" tidak efektif, jika:

- Mata Uang Tujuan USD ke negara US
- Mata Uang Tujuan CAD ke negara Canada, kecuali Bank Penerima Toronto Dominion (TDOMCATTTOR)
- Mata Uang Tujuan XXX ke negara Canada

Pilih "Ya" pada kolom "Value Date Today" jika dana ingin diterima pada hari yang sama\*

#### "Value Date Today" tidak dapat dijalankan, jika :

- Transaksi telah melewati cut-off time
- Mata uang JPY

#### Pilih "Cabang Koordinator"

\*Disclaimer : Layanan Full Amount dan Value Date Today mengikuti Ketentuan Transfer Valas ke Bank Lain PT Bank Central Asia Tbk ("BCA")

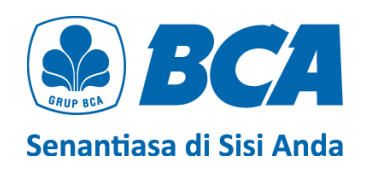

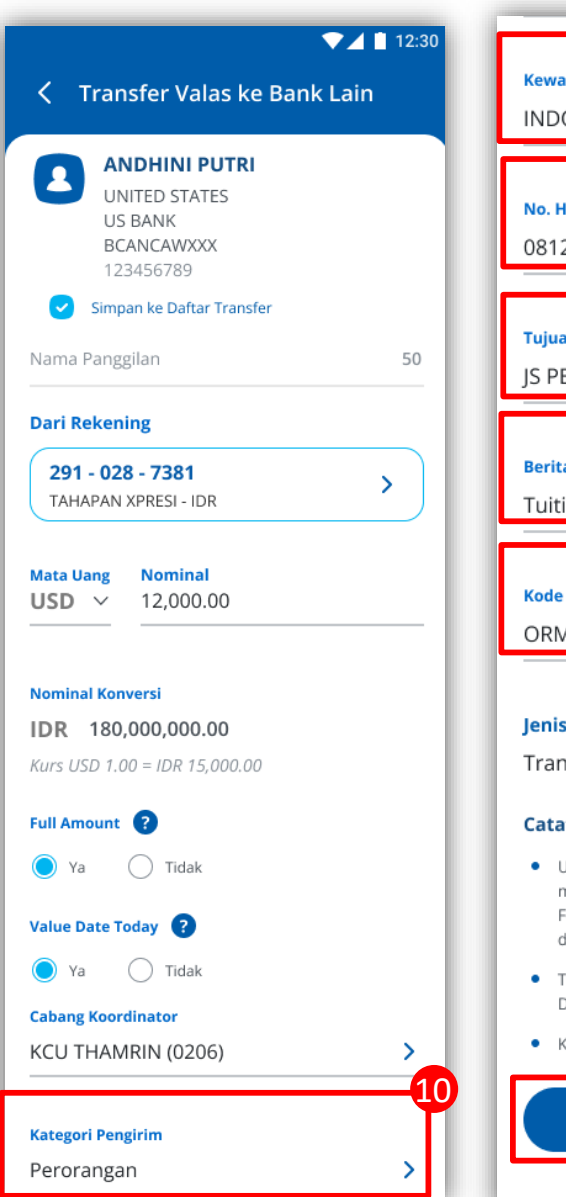

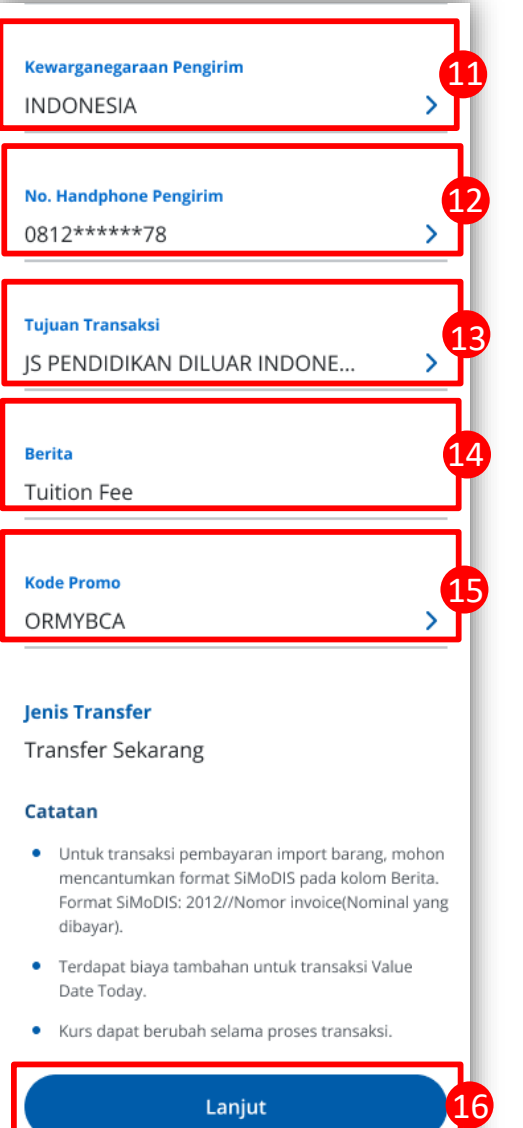

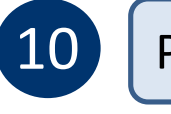

#### Pilih "Kategori Pengirim"

#### Pilih **"Kewarganegaraan Pengirim"**

Kolom "Kategori Pengirim" dan "Kewarganegaraan Pengirim" hanya muncul jika Nominal transaksi di atas USD 10,000 (eqv)

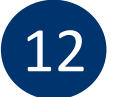

11

#### Pilih "No. Handphone Pengirim"

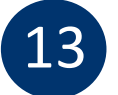

14

16

#### Pilih "Tujuan Transaksi"

lsi **"Berita"** 

### 15

#### Pilih "Kode Promo"

Klik **"Lanjut"** 

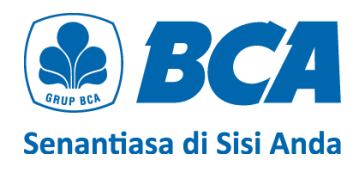

#### Ketentuan dan Pernyataan

▼▲ 12:30

#### Ketentuan dan Pernyataan

Nasabah dalam keadaan sadar dan tanpa ada paksaan dari pihak mana pun dengan ini menyatakan hal-hal sebagai berikut:

Ketentuan Layanan Transfer Valas ke Bank Lain PT Bank Central Asia Tbk ("BCA")

Se) BCA

- BCA menyediakan layanan kiriman uang antar bank dalam negeri dan luar negeri dalam mata uang asing melalui layanan transfer valuta asing ke bank lain ("Transfer Valas").
- Pengiriman dana yang ditransfer tunduk pada ketentuan dan peraturan dari negara bank pembayar/bank koresponden.
- Nasabah menjamin bahwa pernyataan Nasabah yang tercantum dalam Pernyataan ini adalah benar, lengkap, dan dapat

Lanjut

 Pembelian valuta asing (valas) terhadap Rupiah yang dilakukan oleh Nasabah pada seluruh sistem perbankan di Indonesia pada tanggal Pernyataan Pembelian Valuta Asing dengan Jumiah Transaksi Paling Banyak Sebesar Threshold (selanjutnya disebut "Pernyataan") ini dibuat tidak melebihi threshold per bulan sesuai

▼⊿ 🚺 12:30

17

 Nasabah mengikatkan diri untuk tunduk pada seluruh ketentuan hukum yang berlaku yang mengatur mengenai transaksi pembelian valas terhadap Rupiah.

ketentuan hukum yang berlaku.

- Nasabah menjamin bahwa pernyataan Nasabah yang tercantum dalam Pernyataan ini adalah benar, lengkap, dan dapat dipertanggungjawabkan.
- 4. Dalam hal di kemudian hari diketahui bahwa Nasabah memberikan pernyataan yang tidak benar atau tidak lengkap, maka segala akibat hukum yang timbul sehubungan hal tersebut menjadi tanggung jawab Nasabah sepenuhnya dan apabila karena hal tersebut PT Bank Central Asia Tbk ("BCA") dikenakan denda oleh otoritas pengawas perbankan, maka Nasabah dengan ini mengikatkan diri untuk membayar denda tersebut.
- 5. Nasabah dengan ini memberi kuasa kepada BCA untuk sewaktu-waktu mendebet rekening Nasabah yang ada di BCA untuk pembayaran denda sebagaimana dimaksud pada butir 4 di atas. Kuasa dimaksud tidak dapat berakhir karena alasan apa pun, termasuk karena alasan-alasan sebagaimana diatur dalam Pasal 1813, 1814, dan 1816 Kitab Undang-Undang Hukum Perdata selama Nasabah masih memiliki kewajiban sehubungan dengan transaksi pembelian valas terhadap Rupiah yang dilakukan oleh Nasabah.
- Saya telah membaca dan menyetujui Ketentuan Transfer Valas ke Bank Lain.
- Saya menyatakan bahwa (1) Pernyataan Pembelian Valuta Asing dengan jumlah Transaksi Paling Banyak Sebesar Threshold saya buat secara sadar dan tanpa paksaan dari pihak mana pun dan (2) pembelian Valas terhadap rupiah yang saya lakukan dalam seluruh sistem perbankan di Indonesia tidak melebihi USD100.000 atau setara per bulan.

Baca **"Ketentuan dan Pernyataan"** transfer dana. Jika Anda setuju, centang kotak untuk melanjutkan otorisasi dan klik **"Lanjut"** 

Isi dari Ketentuan dan Pernyataan berbeda, tergantung sumber dana dan nominal pembelian valas

#### <u>Ketentuan dan Pernyataan</u>

(Untuk transaksi dengan sumber dana IDR & paling banyak sebesar threshold pembelian valas)

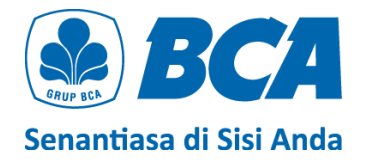

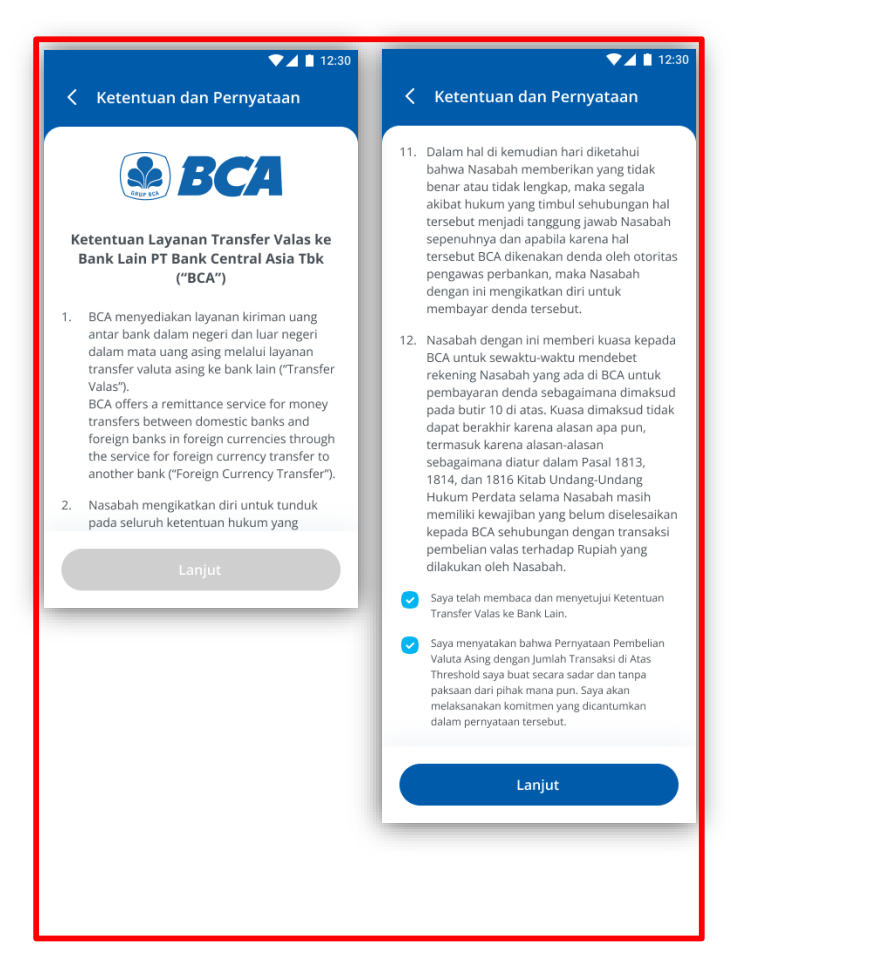

#### Ketentuan dan Pernyataan

(Untuk transaksi dengan sumber dana IDR & diatas threshold pembelian valas)

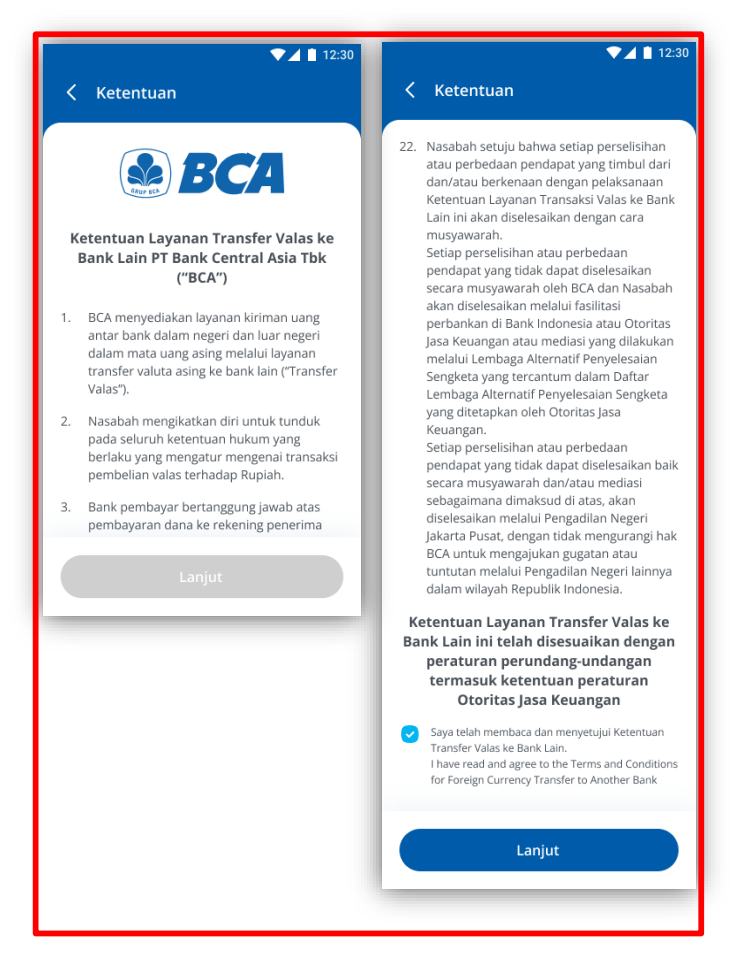

#### <u>Ketentuan (tidak ada pernyataan)</u>

(Untuk transaksi dengan sumber dana valas)

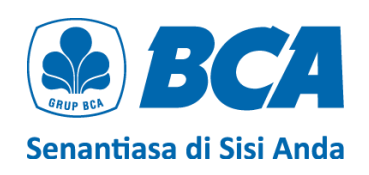

| ▼⊿ 🗎 12:30                                | Informasi Transaksi                                                                     |
|-------------------------------------------|-----------------------------------------------------------------------------------------|
| < Konfirmasi                              | Nominal Valas                                                                           |
|                                           | USD 12,000.00                                                                           |
| Apakah data di bawah sudah benar dan Anda | IDR 180,000,000.00<br>(Kurs IDR 15,000.00)                                              |
| akan melanjutkan transaksi?               | Kurs dapat berubah selama proses transaksi.                                             |
| Dari Rekening                             | Biaya Telex                                                                             |
| 291 - 039 - 2812                          | IDR 35,000.00                                                                           |
| Rekening Tujuan                           | Biaya Full Amount                                                                       |
| ANTON SALIM                               | IDR 375,000.00                                                                          |
| 1234512345                                |                                                                                         |
|                                           | Biaya Value Date Today                                                                  |
| Informasi Bank Penerima                   | IDR 30,000.00                                                                           |
| UNITED STATES                             | Total Transfer                                                                          |
| US BANK                                   | IDR 180,440,000.00                                                                      |
| BCANCAWXXX                                | Estimasi Diterima Bank Penerima: 24 jam.                                                |
|                                           | Cabang Koordinator                                                                      |
| GREGORY CARTWRIGHT, 936 KIEHN             | KCU THAMRIN (0206)                                                                      |
| TENNESSEE                                 | MENARA BCA, GRAND INDONESIA, JLN.                                                       |
|                                           | MH THAMRIN NO. 1 JAKARTA PUSAT                                                          |
| CALIFORNIA                                | 10310                                                                                   |
|                                           | Kategori Pengirim                                                                       |
| Data Penerima                             | Perorangan                                                                              |
| Kategori Penerima                         |                                                                                         |
| Bororangan                                | Kewarganegaraan Pengirim                                                                |
| Felolangan                                | INDONESIA                                                                               |
| Kewarganegaraan Penerima                  | No. Handphone Pengirim                                                                  |
| CHINA                                     | 0812*****78                                                                             |
|                                           | Tujuan Transaksi                                                                        |
| Negara Domisili Penerima                  |                                                                                         |
| CHINA                                     | PELATIHAN DI LUAR INDONESIA                                                             |
| Provinsi/Negara Bagian                    | Berita                                                                                  |
| FUJIAN                                    | Tuition Fee                                                                             |
|                                           |                                                                                         |
| Kota                                      | Kode Promo                                                                              |
| FUZHOU                                    | ORMYBCA                                                                                 |
|                                           | Jenis Transfer                                                                          |
| Alamat                                    | Transfer Sekarang                                                                       |
| Jl Fuzhou no.12                           |                                                                                         |
| Koda Bas                                  | Catatan                                                                                 |
| KODE POS                                  | <ul> <li>Biaya telex merupakan biaya administrasi transaksi.</li> </ul>                 |
| 12345                                     | <ul> <li>Kurs yang dikenakan adalah kurs pada tanggal<br/>efektif transaksi,</li> </ul> |
| Hubungan Keuangan                         | Kurs e-rate ter-update dapat dilihat pada Kurs Mata                                     |
| Non Afiliaci                              | Uang di myBCA atau www.bca.co.id/id/informasi/<br>kurs.                                 |
| NON ATHASI                                |                                                                                         |
| No. Handphone Penerima                    | Lanjut                                                                                  |
| 081227837292                              |                                                                                         |
|                                           |                                                                                         |

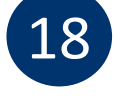

*Review* detail transaksi, pastikan data sudah benar. Klik "Lanjut" untuk konfirmasi data transaksi

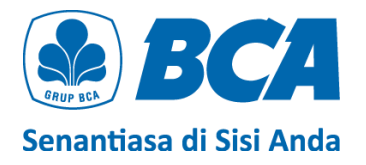

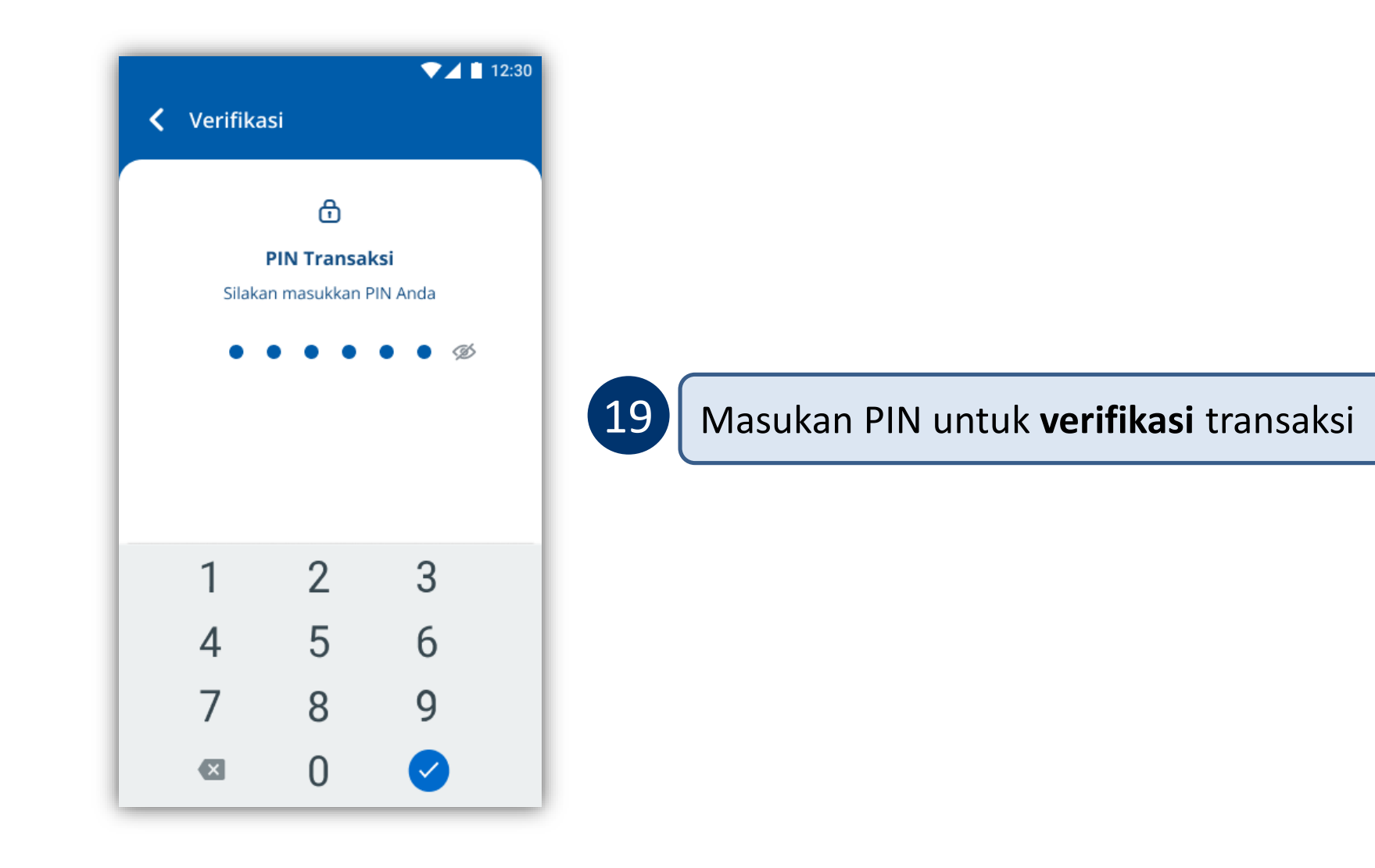

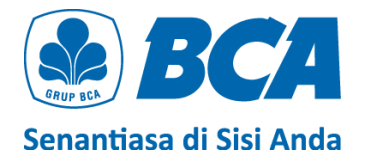

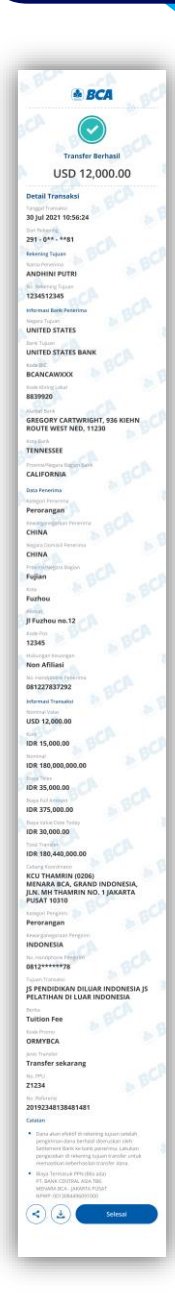

Transfer berhasil

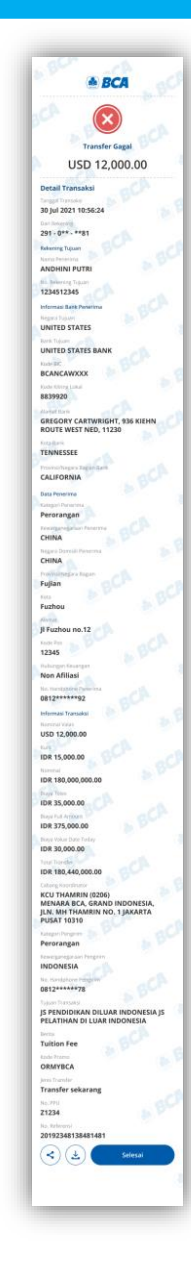

Transfer gagal Transfer selesai

Pastikan bahwa transfer **berhasil** dengan adanya **tanda centang warna hijau** di bagian paling atas halaman

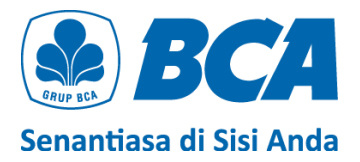

## Ketentuan DOKUMEN UNDERLYING

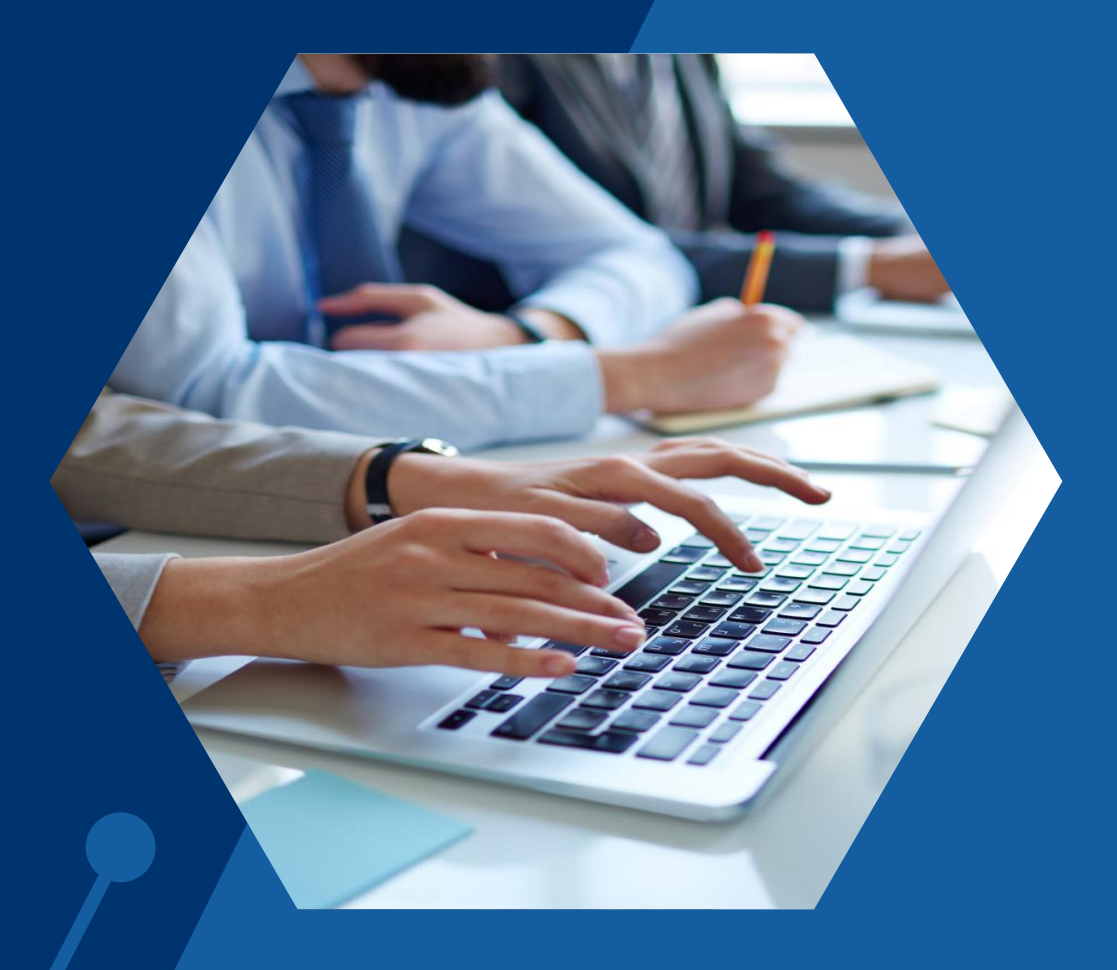

### KETENTUAN DOKUMEN UNDERLYING

#### 1. Transaksi wajib upload dokumen underlying apabila:

- a) transfer valas menggunakan **sumber dana Rupiah** dan akumulasi transaksi **pembelian valas terhadap rupiah dalam satu bulan telah melebihi USD 100,000 (ekv.)** atau
- b)transfer valas menggunakan mata uang **sumber dana valas** dan nominal pengiriman > USD 100,000 (ekv) per transaksi.

Rujukan: PADG No. 24/10/PADG/2022 perihal Peraturan Pelaksanaan Transaksi di Pasar Valuta Asing, dan PADG No. 21/28/PADG/2019 perihal Pemantauan Kegiatan Lalu Lintas Devisa Bank dan Nasabah.

- 2. Dokumen yang diterima hanya dokumen yang bersifat **final**, seperti *invoice*, *list of invoice*, *Letter of Credit* (L/C), fotokopi *loan agreement* /dokumen utang lainnya, *sales agreement*, nota debet, dan *underlying* lainnya.
- 3. Apabila Nasabah sudah pernah menyerahkan dokumen ke cabang dan belum jatuh tempo, serta secara nominal masih available, maka tidak perlu meng-upload kembali dokumen tersebut di myBCA.

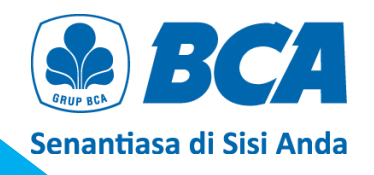

### KETENTUAN DOKUMEN UNDERLYING

- 4. Pastikan dokumen *underlying* harus **sesuai** dengan **profil bisnis perusahaan**.
- 5. Pastikan inputan **sesuai** dengan dokumen yang di-*upload*. Dalam hal terdapat perbedaan informasi antara data yang dilengkapi dengan dokumen *underlying* yang dikirimkan ke BCA, maka yang berlaku adalah informasi dokumen yang tercatat pada dokumen yang dikirimkan ke BCA.
- 6. Nominal transaksi tidak boleh melebihi nominal yang tertera pada underlying.
- 7. Underlying yang diserahkan belum jatuh waktu.
- 8. Aturan khusus invoice:
  - a) Apabila *invoice* telah **jatuh waktu**, maka *invoice* tersebut dapat digunakan **paling lama 3 bulan sejak tanggal jatuh waktu**.
  - b) Untuk *invoice* yang **tidak memiliki tanggal jatuh waktu**, **tanggal terbit** *invoice* diperlakukan sebagai tanggal jatuh waktu *invoice* tersebut.

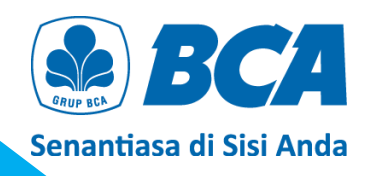

### KETENTUAN DOKUMEN UNDERLYING

- 9. Dokumen **harus** mencantumkan :
  - nama dan alamat penerbit dokumen *underlying*,
  - masa berlaku dokumen underlying,
  - tanggal jatuh tempo dokumen underlying, dan
  - tanggal terbit dokumen.
- 10. Pastikan nama nasabah yang tercantum pada dokumen *underlying* harus sama dengan nama nasabah yang melakukan pembelian/transaksi valas.
- Pastikan nama beneficiary sama dengan nama tujuan pembayaran yang tercantum pada dokumen.
   Apabila berbeda nama, maka perlu melampirkan payment instruction yang berasal dari penerbit dokumen.
- 12. Pastikan mata uang transaksi sama dengan mata uang yang tertera pada dokumen *underlying*. Apabila berbeda mata uang, maka perlu melampirkan *payment instruction* yang berasal dari penerbit dokumen.

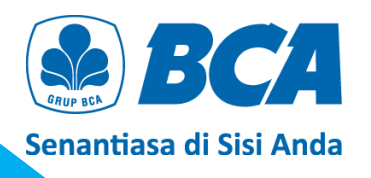

## Panduan Upload DOKUMEN UNDERLYING

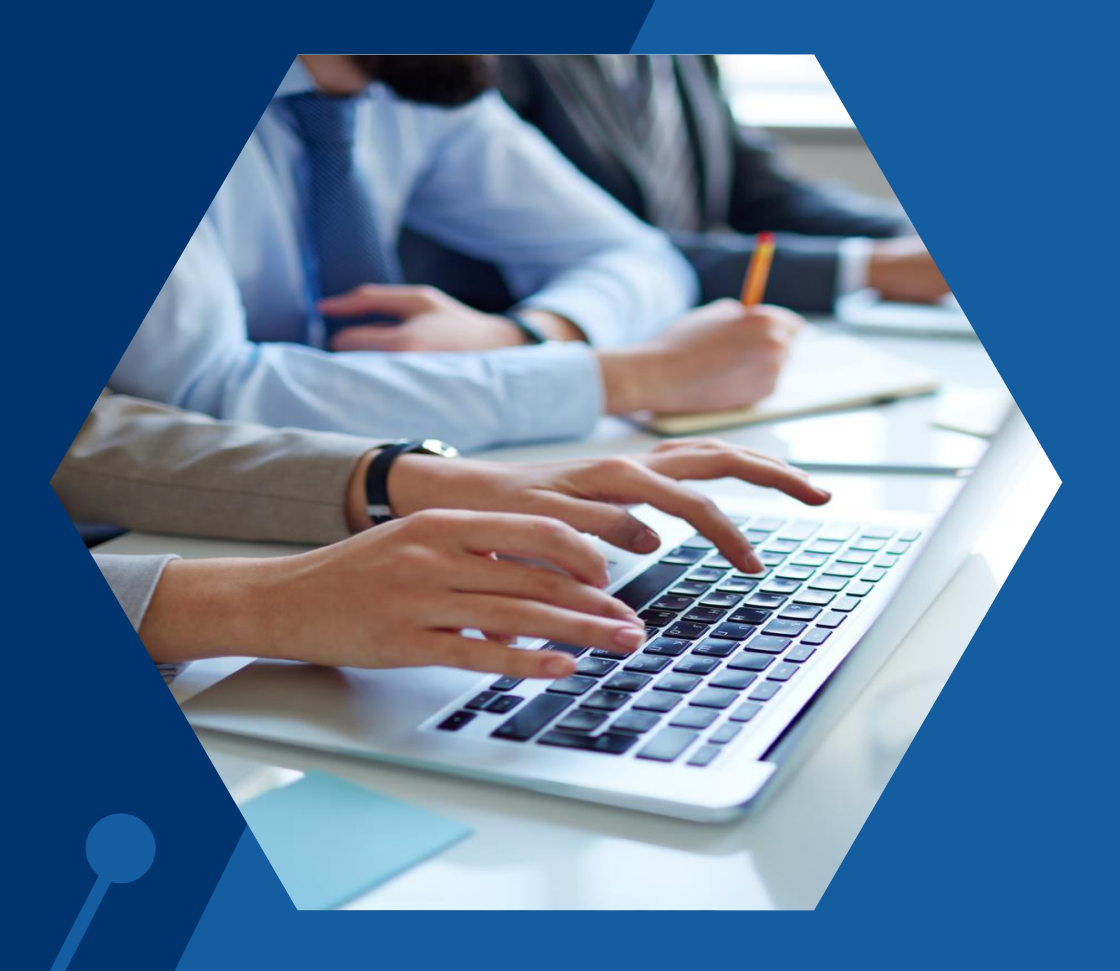

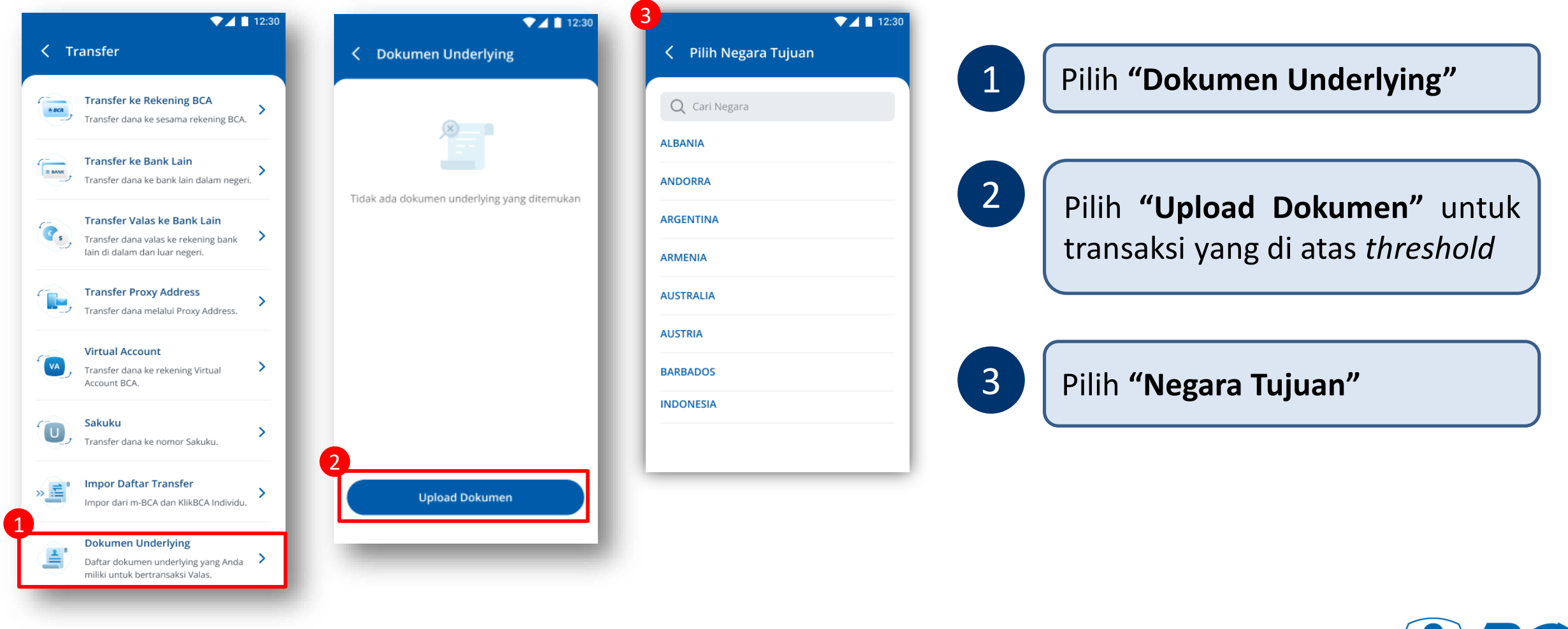

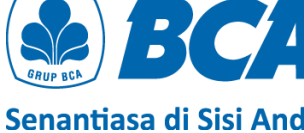

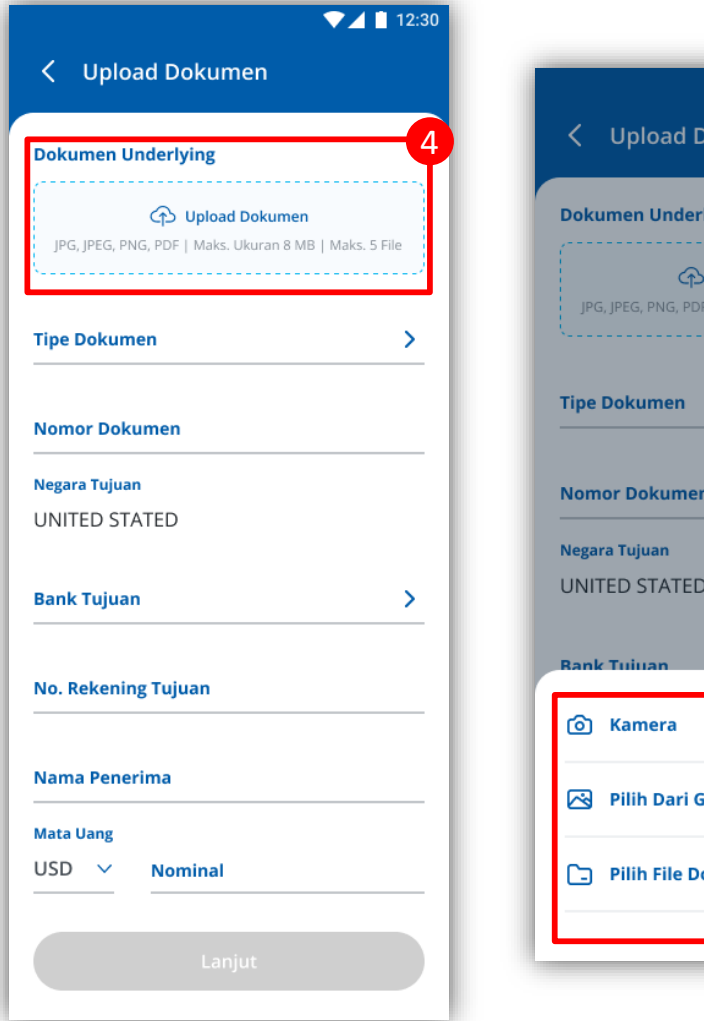

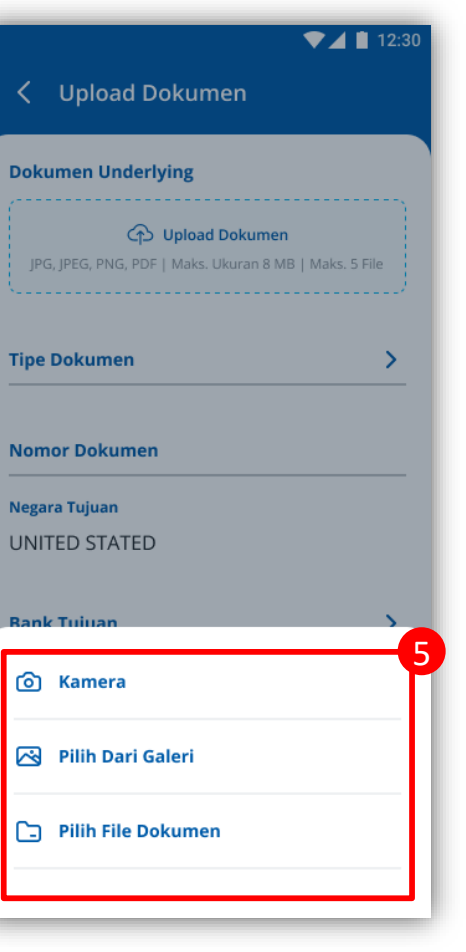

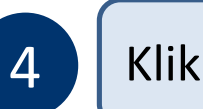

#### Klik bagian "Upload Dokumen"

### 5

#### Pilih media upload dokumen underlying

Format dokumen *underlying* yang dapat diunggah yaitu JPG, JPEG, PNG, dan PDF dengan ukuran maksimal 8 MB per file dan jumlah file maksimal sebanyak 5

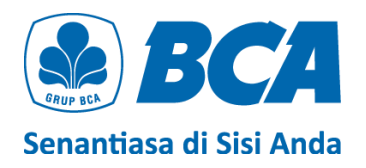

6

7

8

9

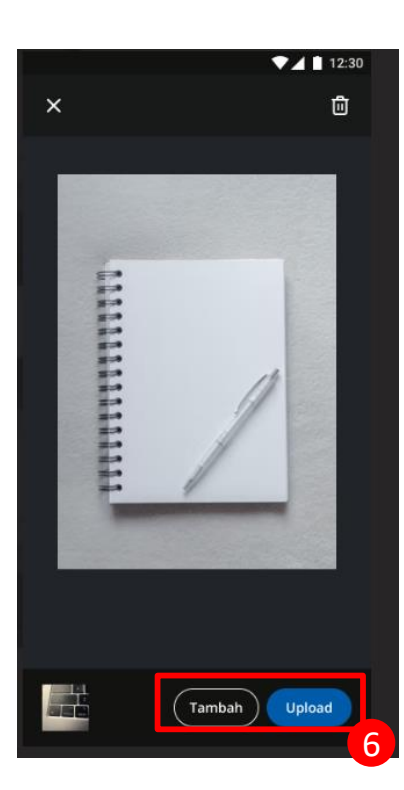

Button **tambah** akan *disabled* jika telah mencapai maks ukuran atau maks file

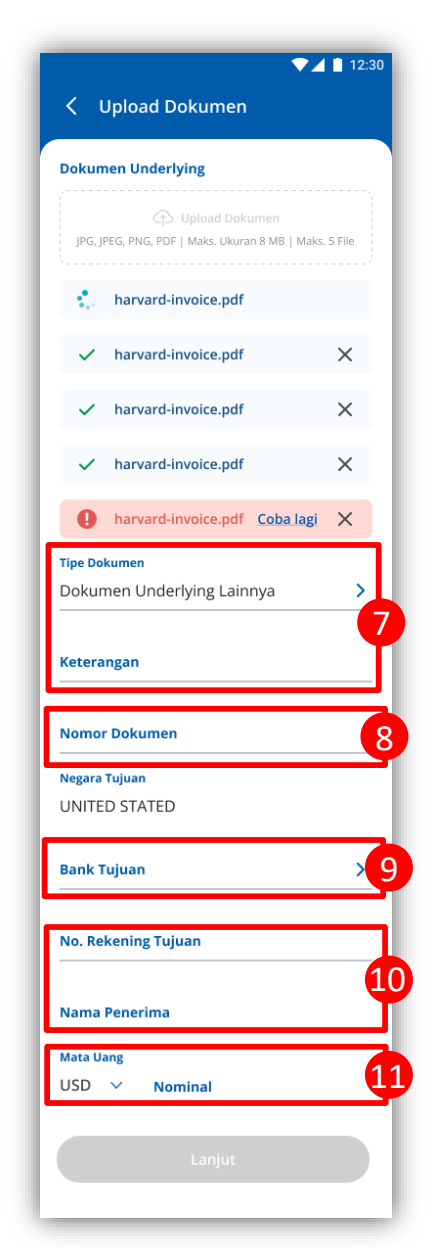

Ambil foto dokumen *underlying* dengan **pencahayaan yang baik** dan pastikan **tulisan terlihat jelas**. Jika upload dokumen **berhasil**, akan muncul ikon **ceklis** ( $\checkmark$ ). Jika upload **gagal**, akan muncul ikon **tanda seru** (!), dan Anda dapat *upload* ulang dengan klik **Coba lagi** 

Pilih "Tipe Dokumen" yang sesuai

Isi "Nomor Dokumen" dengan teliti

Pilih "Bank Tujuan"

10

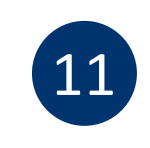

Isi data penerima dengan lengkap

Pilih **"Mata Uang"** dan isi "**Nominal"** sesuai yang tertera pada *invoice* 

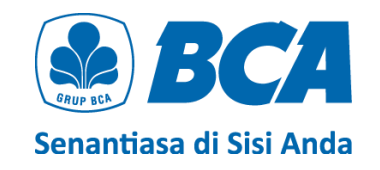

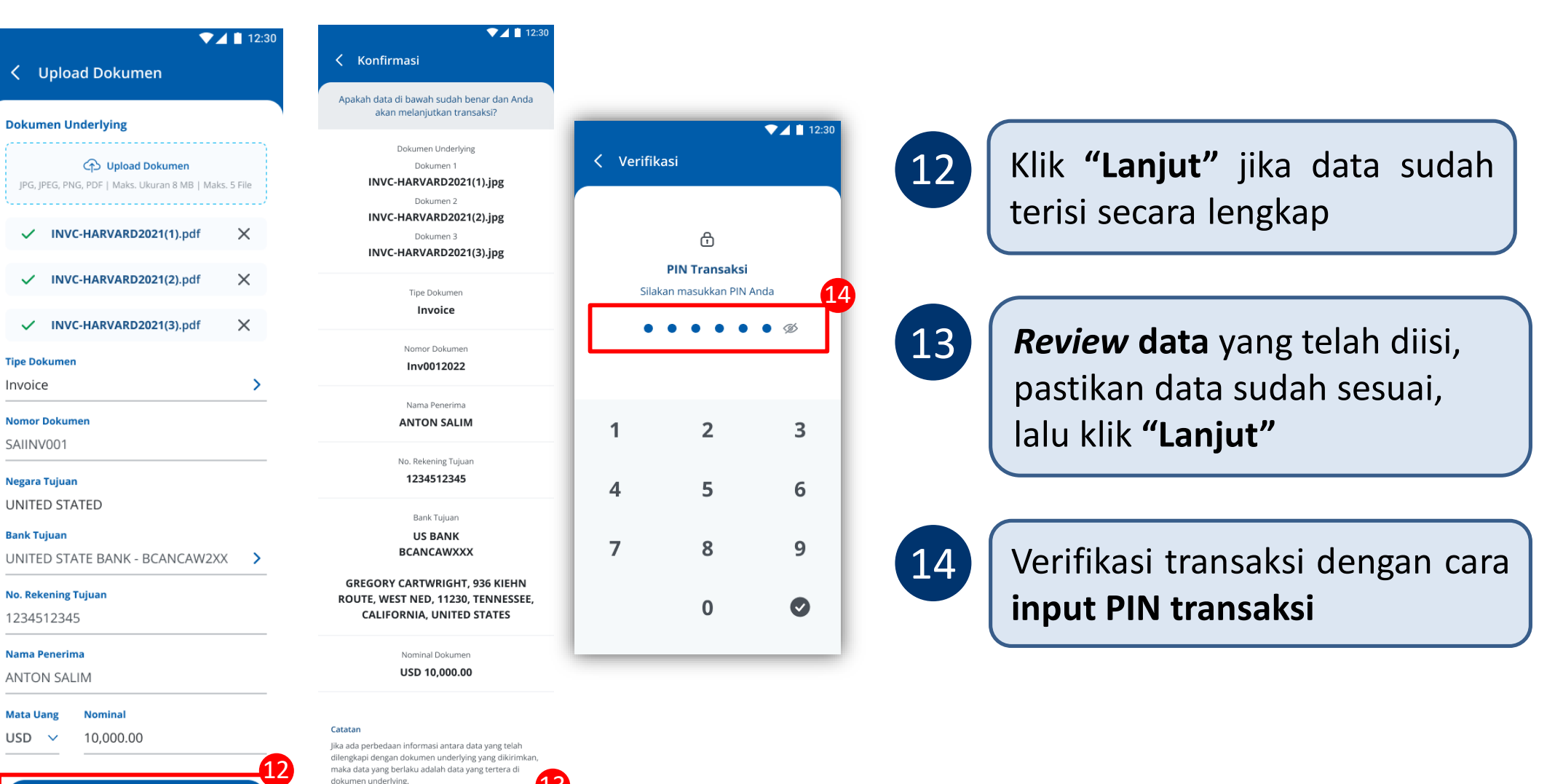

Lanjut

Lanjut

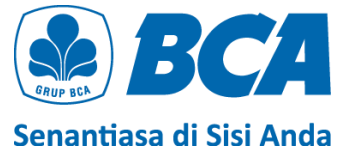

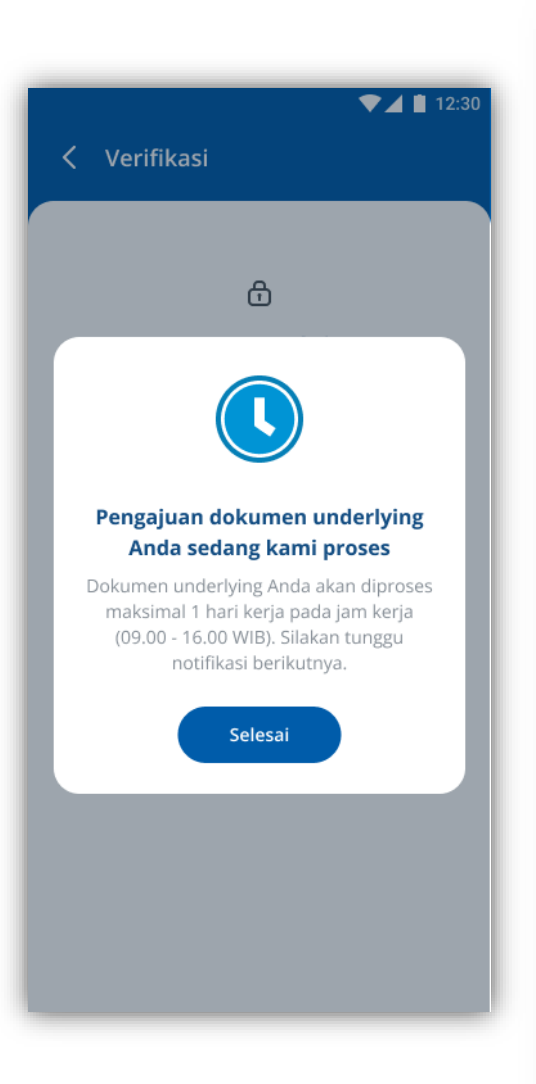

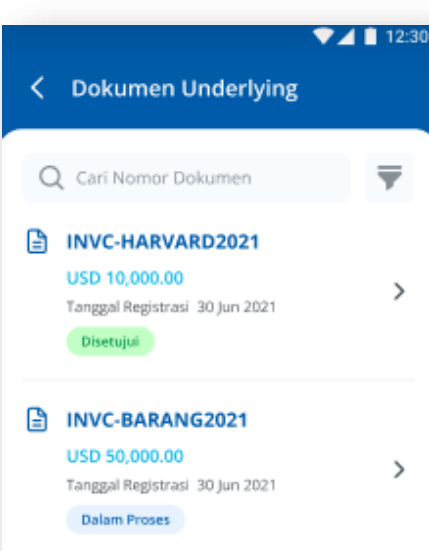

```
    INVC-KAPAL2021
USD 50,000.00
Tanggal Registrasi 30 Jun 2021
Ditolak
```

### INVC-MINYAK2021 USD 50,000.00 Tanggal Registrasi 30 Jun 2021

Dibatalkan

#### INVC-KAYU2021 USD 50,000.00 Tanggal Registrasi 30 Jun 2021

Gagal

>

>

>

Upload Dokumen

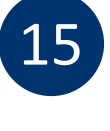

Jika PIN yang di-*input* sesuai, maka pengajuan dokumen *underlying* **akan diproses** 

Review status dokumen secara berkala. Jika dokumen sudah bertanda "Disetujui", maka dokumen tersebut sudah dapat digunakan sebagai underlying untuk transfer valas

Pengajuan dokumen *underlying* akan diproses maksimal 1 hari kerja pada jam kerja (09.00 - 16.00 WIB)

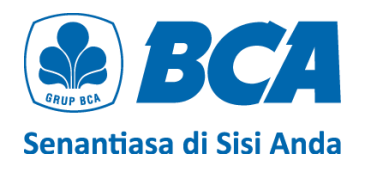

## Transfer Valas dengan DOKUMEN UNDERLYING

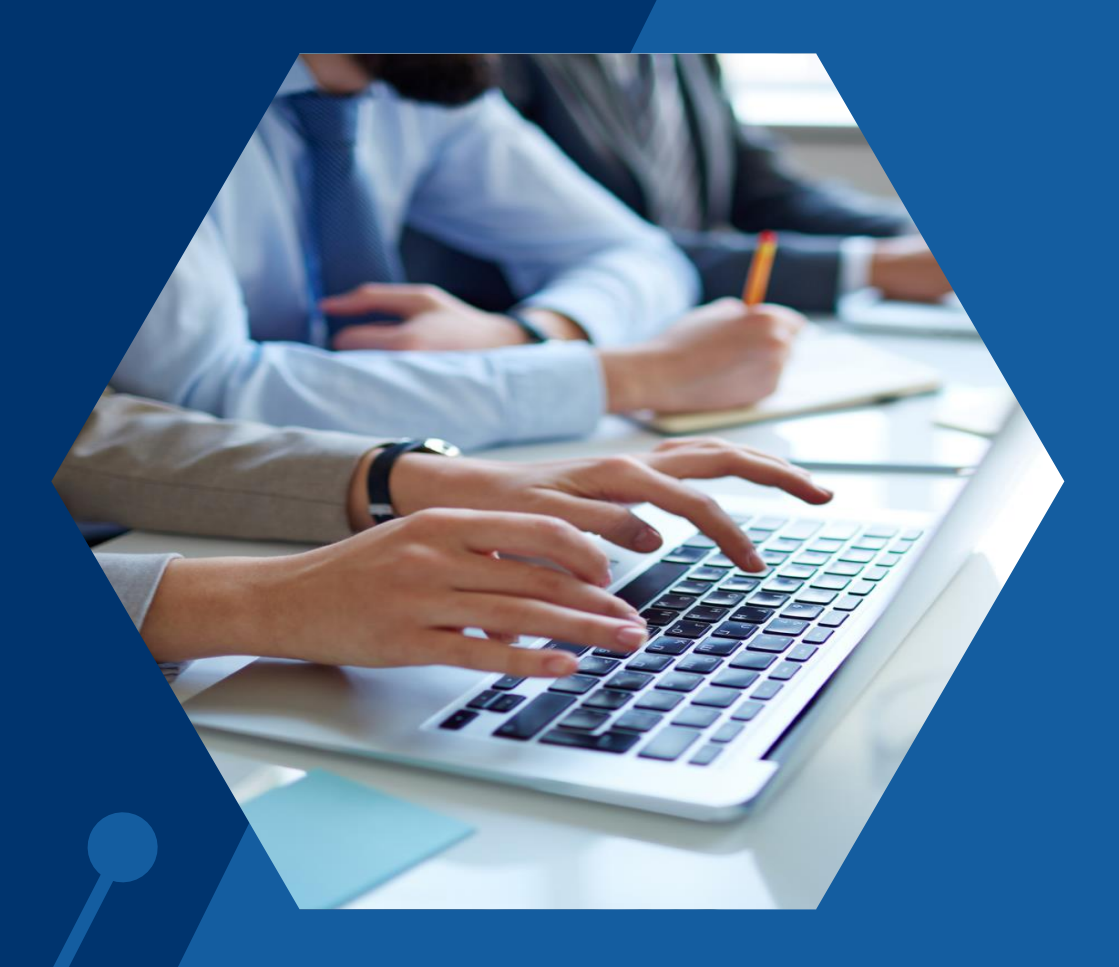

#### 1. Lakukan transaksi valas pada menu: Transfer $\rightarrow$ Transfer Valas ke Bank Lain $\rightarrow$ Pilih Nama Penerima

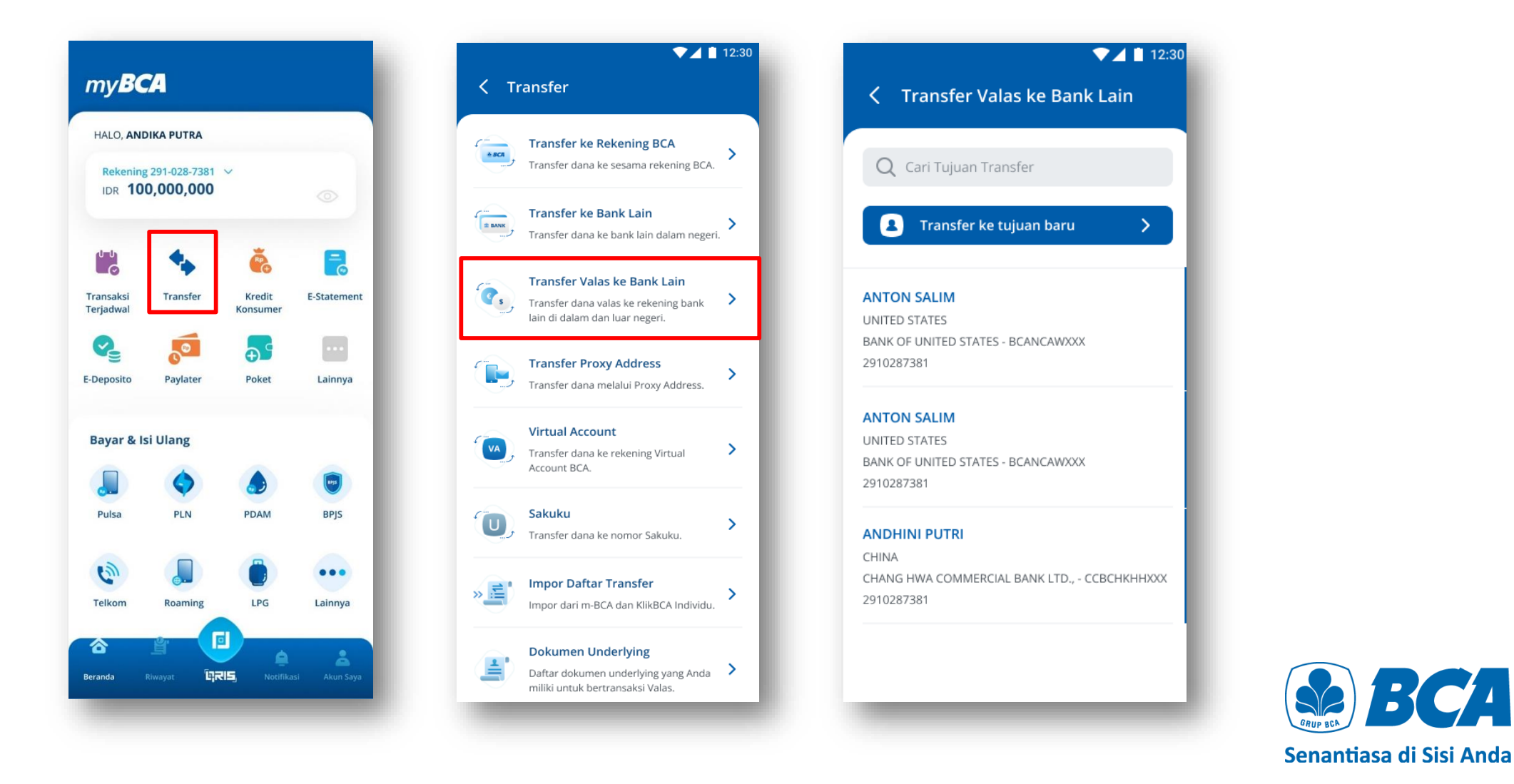

#### 2. Isi Informasi Transaksi untuk dapat melanjutkan transaksi valas, lalu klik "Lanjut"

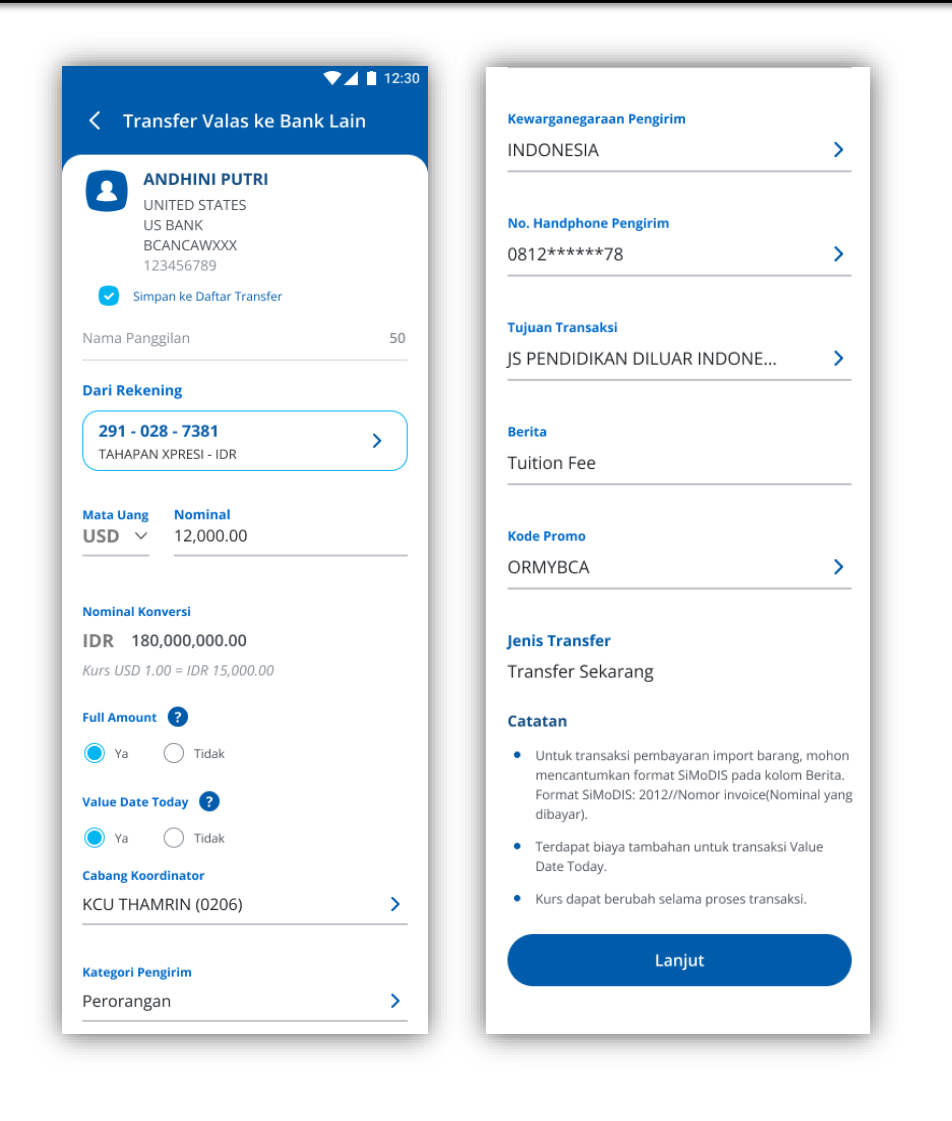

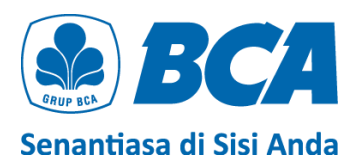

#### 3. Jika nominal transaksi di atas threshold, pilih dokumen underlying pada list yang tersedia

| <ul> <li>▼▲ ■ 12:30</li> <li>✓ Transfer Valas ke Bank Lain</li> <li>Pilih dokumen underlying yang telah tersedia.</li> </ul> |                                    |  |  |
|----------------------------------------------------------------------------------------------------|------------------------------------|--|--|
|                                                                                                    |                                    |  |  |
| Nominal Tersedia                                                                                                    | Nominal Digunakan                  |  |  |
| Institusi<br>PURGING<br>INVALIDATION<br>GROUP                                                                                | Tanggal Jatuh Tempo<br>08 Mar 2023 |  |  |
| V INVC-HARVAR                                                                                                    | D2021                              |  |  |
| Nominal Tersedia<br>USD 10,000.00                                                                                            | Nominal Digunakan<br>USD 5,000.00  |  |  |
| Institusi<br>YTREWQ INC                                                                                                    | Tanggal Jatuh Tempo<br>30 Mar 2023 |  |  |
| Total Tarpilik                                                                                                    |                                    |  |  |
| USD 12,000.00<br>dari USD 100,000.00                                                                                         | Lanjut                             |  |  |

Ketika Anda **mencentang** lebih dari satu dokumen *underlying*, maka **Nominal Tersedia** akan dihabiskan terlebih dahulu berdasarkan **dokumen** *underlying* **dengan tanggal jatuh tempo terdekat** (*autofill*)

#### Contoh :

Pada contoh di sebelah kiri, nominal transaksi adalah **USD 12,000**. Terdapat 2 UD yang dipilih, yaitu **D.2.7 18-19** dan **INVC-HARVARD2021**.

Dikarenakan tanggal jatuh tempo D.2.7 18-19 (08 Mar 2023) lebih dekat dari INVC-HARVARD2021 (30 Maret 2023), maka Nominal Tersedia D.2.7 18-19 yaitu USD 7,000 akan dihabiskan secara penuh.

USD 5,000 sisanya akan dihabiskan dari Nominal Tersedia INVC-HARVARD2021, dan dikarenakan Nominal Tersedia INVC-HARVARD2021 adalah USD 10,000, setelah transaksi dilakukan akan tersisa USD 5,000 sebagai Nominal Tersedia dari INVC-HARVARD2021.

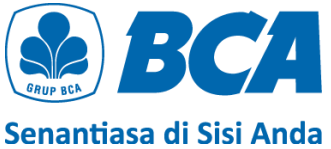

4. Pastikan Anda membaca "Ketentuan Transfer Dana" dengan detail sebelum mencentang kotak Pernyataan untuk dapat me-*release* transaksi, lalu klik "Lanjut"

#### ▼⊿ 📋 12:30

#### Ketentuan dan Pernyataan

Nasabah dalam keadaan sadar dan tanpa ada paksaan dari pihak mana pun dengan ini menyatakan hal-hal sebagai berikut:

- Pembelian valuta asing (valas) terhadap Rupiah yang dilakukan oleh Nasabah pada seluruh sistem perbankan di Indonesia pada tanggal Pernyataan Pembelian Valuta Asing dengan Jumlah Transaksi Paling Banyak Sebesar Threshold (selanjutnya disebut "Pernyataan") ini dibuat tidak melebihi threshold per bulan sesuai ketentuan hukum yang berlaku.
- Nasabah mengikatkan diri untuk tunduk pada seluruh ketentuan hukum yang berlaku yang mengatur mengenai transaksi pembelian valas terhadap Rupiah.
- Nasabah menjamin bahwa pernyataan Nasabah yang tercantum dalam Pernyataan ini adalah benar, lengkap, dan dapat dipertanggungjawabkan.
- 4. Dalam hal di kemudian hari diketahui bahwa Nasabah memberikan pernyataan yang tidak benar atau tidak lengkap, maka segala akibat hukum yang timbul sehubungan hal tersebut menjadi tanggung jawab Nasabah sepenuhnya dan apabila karena hal tersebut PT Bank Central Asia Tbk ("BCA") dikenakan denda oleh otoritas pengawas perbankan, maka Nasabah dengan ini mengikatkan diri untuk membayar denda tersebut.

- 5. Nasabah dengan ini memberi kuasa kepada BCA untuk sewaktu-waktu mendebet rekening Nasabah yang ada di BCA untuk pembayaran denda sebagaimana dimaksud pada butir 4 di atas. Kuasa dimaksud tidak dapat berakhir karena alasan apa pun, termasuk karena alasan-alasan sebagaimana diatur dalam Pasal 1813, 1814, dan 1816 Kitab Undang-Undang Hukum Perdata selama Nasabah masih memiliki kewajiban sehubungan dengan transaksi pembelian valas terhadap Rupiah yang dilakukan oleh Nasabah.
  - Saya telah membaca dan menyetujui Ketentuan Transfer Valas ke Bank Lain.
  - Saya menyatakan bahwa (1) Pernyataan Pembelian Valuta Asing dengan Jumlah Transaksi Paling Banyak Sebesar Threshold saya buat secara sadar dan tanpa paksaan dari pihak mana pun dan (2) pembelian Valas terhadap rupiah yang saya lakukan dalam seluruh sistem perbankan di Indonesia tidak melebihi USD100.000 atau setara per bulan.

Lanjut

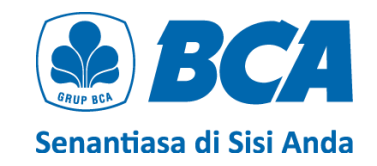

5. *Review* detail transaksi, pastikan data sudah benar. Klik "Lanjut" untuk konfirmasi data transaksi

|                                          | informasi transaksi                                                                                                    |
|------------------------------------------|----------------------------------------------------------------------------------------------------|
| 🗸 Konfirmasi                             | Nominal Valas                                                                                                    |
|                                          | USD 12,000.00                                                                                                    |
|                                          | IDR 180,000,000,00                                                                                                    |
| oakah data di bawah sudah benar dan Anda | (Kurs IDR 15,000.00)                                                                                                    |
| akan melanjutkan transaksi?              | Kurs dapat berubah selama proses transak                                                                                                    |
|                                          | Biaya Telex                                                                                                    |
| Dari Rekening                            | IDR 35.000.00                                                                                                    |
| 291 - 039 - 2812                         |                                                                                                    |
|                                          | Biaya Full Amount                                                                                                    |
| Rekening Tujuan                          | IDR 375,000.00                                                                                                    |
| ANTON SALIM                              | 100 C 100 C |
| 1224512245                               | Buya Value Date Today                                                                                                    |
| 1234312343                               | IDR 30,000.00                                                                                                    |
| Informaci Bank Denarima                  | Total Transfer                                                                                                    |
|                                          | IDR 180,440,000.00                                                                                                    |
| UNITED STATES                            | Estimasi Diterima Bank Penerima: 24 jam                                                                                                    |
| US BANK                                  |                                                                                                    |
| BCANCAWXXX                               | Cabang Koordinator                                                                                                    |
| 8839920                                  | KCU THAMRIN (0206)                                                                                                    |
| CRECORY CARTWRIGHT 026 KIEHN             | MENARA BCA, GRAND INDONESIA, ILM                                                                                                    |
| GREGORT CARTWRIGHT, 936 KIEHN            | MH THAMRIN NO. 1 JAKARTA PUSAT                                                                                                    |
| ROUTE, WEST NED, 11230                   | 10310                                                                                                    |
| TENNESSEE                                |                                                                                                    |
| CALIFORNIA                               | Kategori Pengirim                                                                                                    |
|                                          | Perorangan                                                                                                    |
| Data Dagasina                            |                                                                                                    |
| Data Penerima                            | Kewarganegaraan Pengirim                                                                                                    |
|                                          | INDONESIA                                                                                                    |
| Kategori Penerima                        |                                                                                                    |
| Perorangan                               | No. Handphone Pengirim                                                                                                    |
|                                          | 0812*****78                                                                                                    |
| Kewarganegaraan Penerima                 |                                                                                                    |
| CHINA                                    | Tupuan Transaksi                                                                                                    |
| CHINA                                    | PELATIHAN DI LUAR INDONESIA                                                                                                    |
| Negara Domisili Penerima                 |                                                                                                    |
| CHINA                                    | Berita                                                                                                    |
| CHINA                                    | Tuition Fee                                                                                                    |
| Provinsi/Negara Bagian                   | Kode Promo                                                                                                    |
|                                          | ORMYRCA                                                                                                    |
| FUJIAN                                   |                                                                                                    |
|                                          | jenis Transfer                                                                                                    |
| Kota                                     | Transfer Sekarang                                                                                                    |
| FUZHOU                                   | Polyaman Underhater                                                                                                    |
|                                          | Columna 1                                                                                                    |
| Alamat                                   | USD 7 000 00                                                                                                    |
| Il Euzhou no 12                          | D.2.7 18-19                                                                                                    |
| ji Fuzilou 110.12                        | D.2.7 10-19                                                                                                    |
|                                          | USD 6 000 00                                                                                                    |
| Kode Pos                                 | INVC-HARVARD2021                                                                                                    |
| 12345                                    | HTTC-TRACTOR VARIAGE                                                                                                    |
|                                          |                                                                                                    |
| Hubungan Keuangan                        | Catatan                                                                                                    |
| nuvungen veueligen                       | Blaya telex merupakan blaya administrasi transal                                                                                                    |
| Non Afiliasi                             | Kurs yang dikenakan adalah kurs pada tanggal                                                                                                    |
|                                          | eresti transaksi.                                                                                                    |
| No. Handphone Penerima                   | <ul> <li>Kurs e-rate ter-update dapat dilihat pada Kurs Ma<br/>Uang di myBCA atau www.bca.co.id/idihnformasi/</li> </ul>                                                                                                    |
| 004007007000                             | kurs.                                                                                                    |
| 081227837292                             |                                                                                                    |
|                                          | Laniut                                                                                                    |
|                                          | canjor                                                                                                    |

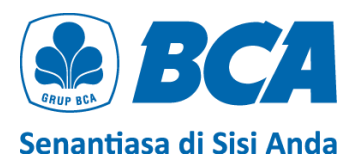

#### 6. Masukkan PIN untuk verifikasi transaksi

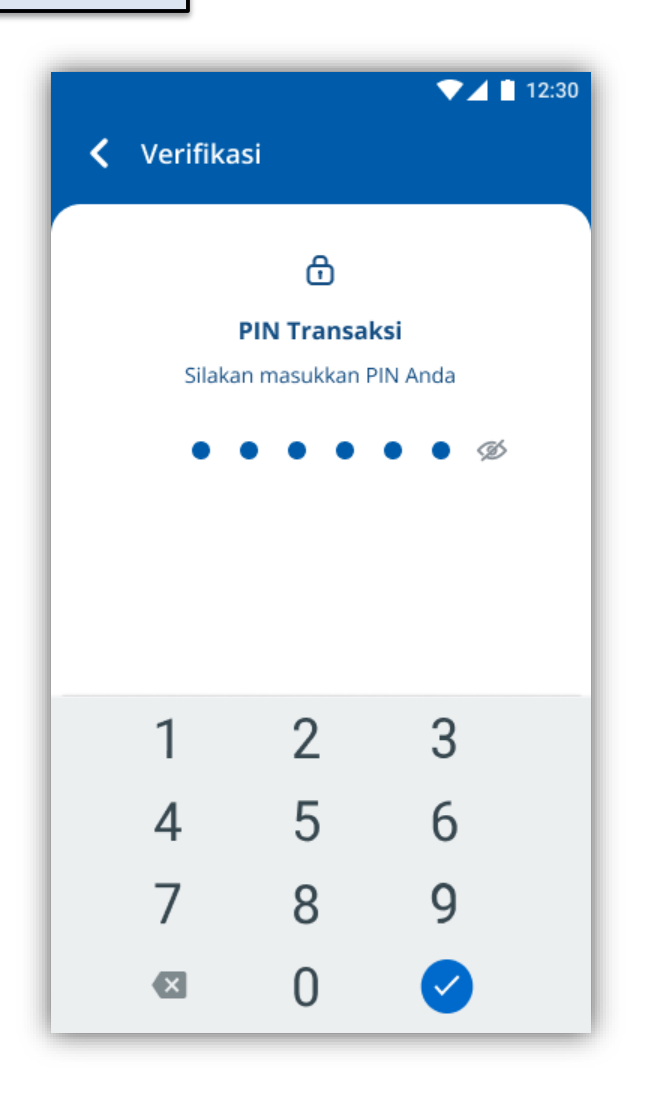

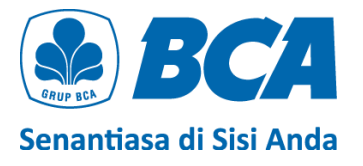

A BCA Transfer Berhasi USD 12,000.00 Detail Transa 30 Jul 2021 291 - 0\*\* -1234512345 Hornasi Bank P UNITED STATES UNITED STATES BCANCAW 8839920 GREGORY CARTW Peroranza CHINA CHINA Fujian Fuzhos II Fuzho fiels Pers 12345 Non Afilias 081227837292 USD 12,000.00 IDR 15,000.00 IDR 180,000 IDR 35.000.00 IDR 375,000.00 IDR 30,000.00 IDR 180 440 000.0 KCU THAM JLN. MH THA PUSAT 10310 ultion Fee DRMYBCA Transfer sekaran D.2.7 18-19 (USD 7,000.00) INVC-HARVARD2021 (USD Z1234 < 🛃

Transfer

berhasil

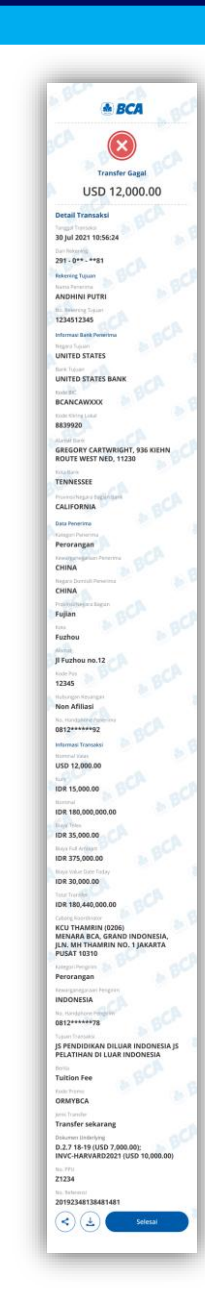

Transfer gagal Transfer selesai

Pastikan bahwa transfer **berhasil** dengan adanya **tanda centang warna hijau** di bagian paling atas halaman

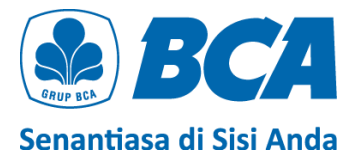

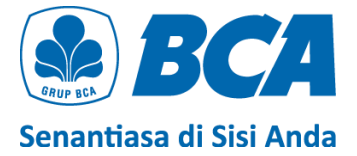

# THANK YOU!

Remittance specialist@bca.co.id